Keysight Technologies Correlation between TDR oscilloscope and VNA generated time domain waveform

# Application Note

Time domain analysis (TDA) is a common method for evaluating transmission lines and has been performed using a time domain reflectometer (TDR) oscilloscope. Meanwhile vector network analyzer (VNA) based TDR measurements are gaining attention as an alternative method for time domain analysis. The E5071C option TDR provides a one-box solution for VNA based TDR measurements and offers unique features that are not available in traditional TDR oscilloscopes. The purpose of this application note is to validate the use of the E5071C option TDR by comparing data measured using the E5071C and a Keysight Technologies, Inc. 86100C TDR oscilloscope.

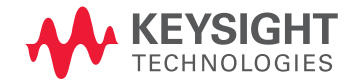

# TDR oscilloscope and VNA Basics

TDR oscilloscopes have historically been used for time domain analysis. They launch a fast edge into the device under test (DUT) and directly sample the voltage to reconstruct a waveform in time domain. Though methodology of this echo technique is straightforward, measurement accuracy is low.

VNAs are commonly used for network characterization. They launch sinusoid and measure vector ratios of incident and reflected voltage. The frequency of the sinusoid is swept to provide the response of DUTs as functions of frequency. Since VNAs have wider dynamic range compared to TDR oscilloscopes, more accurate measurements can be made. In VNA based TDR measurements, the measured frequency response is converted into a time response by computing inverse fast

# Measurement Data and Comparison

We compared the empirical data of TDR/TDT measurements and eye diagrams extracted from the E5071C and the 86100C.

## A. TDR and TDT measurement

An on-board differential trace measurement was made on each instrument using the same DUT as shown in Figure 1. Prior to performing measurements, full 4-port calibration was performed on the E5071C and TDR/TDT calibration was performed on the 86100C. The measurement data from the two instruments is shown in Figure 2. TDR and TDT waveforms are displayed in terms of impedance and voltage, respectively. In this comparison, waveforms acquired by the 86100C are averaged 16 times to stabilize the measured values. The results show that the two methods are highly comparable. For example, the magnitude difference in the TDR waveform is within 0.4 ohm in the range of 0.7 to 1.0 nsec, and the difference in the TDT waveform is within 3 mV in the range of 2.0 to 3.0 nsec.

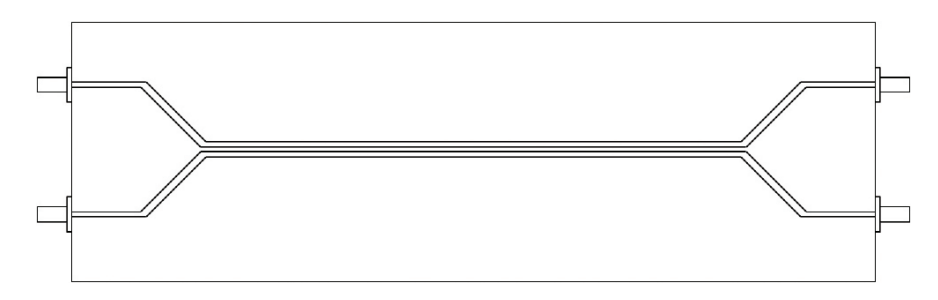

Figure 1. Measured DUT

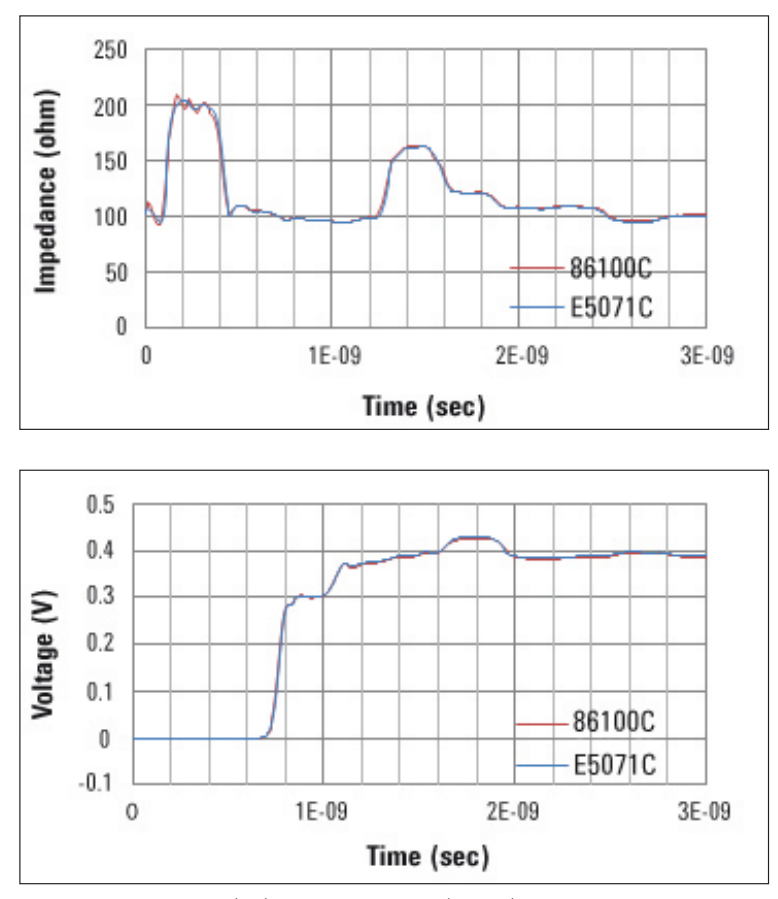

Figure 2. TDR waveforms (top) and TDT waveforms (bottom) acquired by 86100C and  $\rm E5071C^1$ 

# B. Eye diagram

The Keysight N4903B, a standard bit error rate tester, was used with the 86100C to draw an eye diagram. Meanwhile the E5071C option TDR drew a simulated eye diagram based on an internally generated bit pattern. Cables of equal length were used on both measurement systems and insertion loss of the cables was not compensated for<sup>1</sup>. Figure 3 shows eye diagrams drawn by 86100C and E5071C option TDR. They remarkably resemble each other in shape.

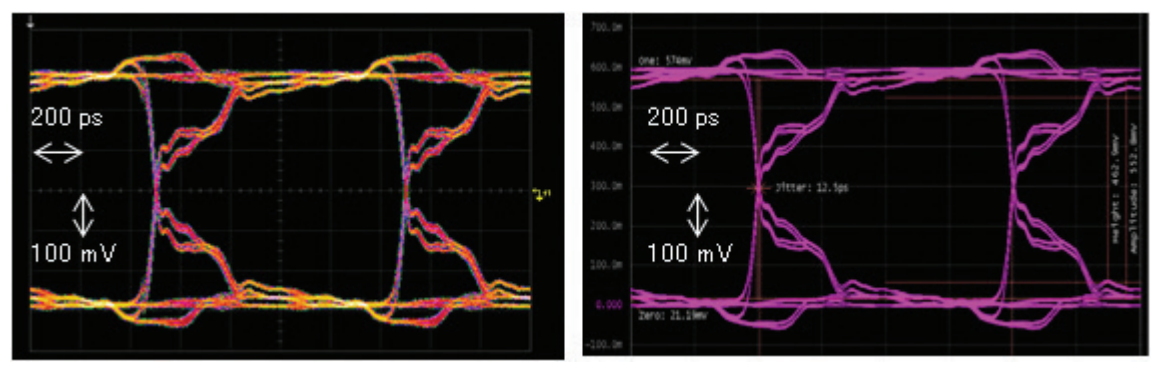

Figure 3. Eye diagram extracted from 86100C (left) and E5071C (right)

# Summary

In this technical note, we introduced time domain analysis using E5071C option TDR and compared the results with those of a standard 86100C TDR oscilloscope. The TDR/TDT waveform and eye diagram extracted from each instrument are highly comparable. It ensures the reliability of E5071C option TDR in time domain

# Appendix: Test Procedure

## Equipment

- Keysight E5071C-4K5 vector network analyzer with TDR option
- Keysight 86100C DCA-J wideband oscilloscope mainframe
  - Left Module: 54754A differential and single-ended TDR/TDT module
  - Right Module: 86112A dual channel electrical module
- Keysight N4903B J-BERT bit error rate tester

# E5071C option TDR

## A. TDR/TDT measurement

- 1. Connect 3.5 mm SMA cables to all test ports.
- 2. Open **Setup** menu and click **Default Setup** button.
- 3. Set the measurement condition using the **Setup Wizard.**
- Open Setup menu and click Setup Wizard button.
- Overview: Check **Use ECal** module check box.
  - **Step 1/5:** Select Differential DUT 2-Port button.
  - Step 2/5: Connect ECal module to the cables and click Calibrate button.
  - Step 3/5: Skip this step since a fixture is not used.
  - **Step 4/5:** Connect a DUT and click Measure button.
  - **Step 5/5:** Set Rise Time to "35 ps"<sup>1</sup> and select "10-90%" from the drop-down list for Definition.
- 4. Click **Trace** and select "3" to activate Trace3.
- 5. Open **TDR/TDT** menu and select "Volt" from the drop-down list for Format. Trace1 shows TDR measurement in terms of impedance and Trace3 shows

TDT measurement in terms of voltage.

## B. Simulated Eye Diagram

- 1. Set the measurement condition using the Setup Wizard.
  - Open Setup menu and click Setup Wizard button.
  - Overview: Uncheck **Use ECal** module check box.
  - **Step 1/4:** Select Differential DUT 2-Port button.
  - **Step 2/4:** Disconnect the DUT and click Deskew button.
  - **Step 3/4:** Connect the DUT and click Measure button.
  - **Step 4/4:** Set Rise Time to "22 ps" and select "10-90%" from the drop-down list for Definition.
- 2. Click **Trace** and select "5" to activate Trace5.
- Open Eye/Mask menu and set Bit Pattern settings. Type = PRBS Length (bits) = 2^7-1 Amplitude = 200 mV Data Rate = 1 Gb/s
- 4. Click Draw Eye.

<sup>1.</sup> For a more rigorous comparison, step rise should be adjusted based on observed value. Refer to "Step Rise Adjustment" in appendix.

## 86100C and N4903B

## A. TDR/TDT measurement

### 86100C

- 1. Press [Default Setup] hardkey on the front panel.
- 2. Calibrate the modules [1] [2].
  - Open Calibrate menu and click All Calibrate to open the All Calibration dialog box.
  - Perform calibration on both left and right modules with **Module Calibration wizard.**
- 3. Enter TDR/TDT mode by pressing **[TDR/TDT mode]** hardkey.
- 4. Set measurement condition.
  - Click **TDR Setup** button under Setup tab on the toolbar to open **TDR/TDT Setup** dialog box.
  - Set **Stimulus Mode** to "Differential" and click the tab which indicates 2-Port Balanced.
  - Perform Deskew on both modules [2].
  - Perform TDR/TDT calibration with the wizard [2].
  - Set Effective Rise Time to "35 ps".
  - Check "Diff TDR" and "Diff TDT" checkbox on Measurement Results panel.
  - Close TDR/TDT Setup dialog box.
- 5. Change the unit of measure of TDR waveform
  - Click the button for vertical scale of Channel 1.
  - Click Advanced button and set Unit to "Ohm".

## B. Eye diagram

- 1. Input the trigger clock from the N4903B to the 86100C.
- 2. Connect DTAT OUT and OUT on N4903B's front panel to Channel 3 and 4 on 86100C, respectively.

### N4903B

- 3. Press [Preset] hardkey on the front panel.
- 4. Click Select Pattern button under Select tab to open Select Pattern dialog box
  - Select "2^n-1 PRBS" and set Pattern Size to "2^7-1".
- 5. Click Bit Rate Setup button under PG Setup tab
- 6. Enter "1 GHz" on Values and Units text box.

### 86100C

- 7. Calibrate the modules in the same way as TDR/TDT measurement.
- 8. Press [Source] button on the front panel to set the trigger source to "Front Panel".
- 9. Open Setup menu and click Trigger to open Trigger dialog box.
  - Set the Trigger Bandwidth to Standard (DC -3.2 GHz).
- 10. Open Measure menu and click Math... to open Math dialog box.
  - Set Operators to "Subtract" and select "Channel 3" and "Channel 4" for source 1 and 2, respectively.
  - Check Function 1 Display On.
- 11. Press [Auto Scale] hardkey on the front panel.

## Step Rise Adjustment

Step rise should be adjusted on the TDT waveform.

### E5071C option TDR

- 1. Click Trace and select "5" to activate Trace5.
- 2. Click Marker Search and Rise Time (10-90%) in series, then measured value appears on the upper-left corner of the screen.

## 86100C

- 1. Open Measure menu and click TDR/TDT and Risetime in series.
- 2. Set Source to Response 3 and click OK, then measured results appear on the lower side of the screen.

Fine tune the rise time so that observed values would be equivalent on both instruments.

# Reference

- 1. Keysight 86100C Infiniium DCA-J Wide-Bandwidth Oscilloscope Quick Start Guide. Literature number 86100-90102.
- 2. Keysight 86100A/B/C Infiniium DCA Online Help.

### **Evolving Since 1939**

Our unique combination of hardware, software, services, and people can help you reach your next breakthrough. We are unlocking the future of technology. From Hewlett-Packard to Agilent to Keysight.

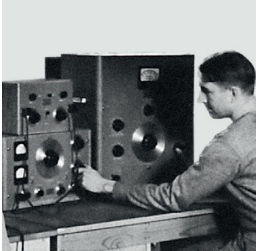

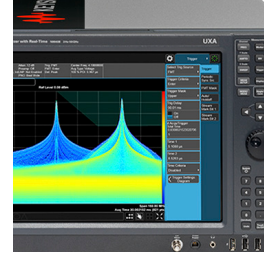

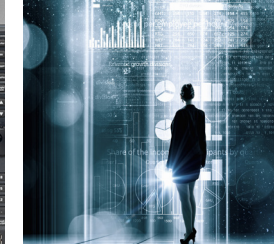

myKeysight

#### myKeysight

www.keysight.com/find/mykeysight A personalized view into the information most relevant to you.

#### www.keysight.com/find/emt\_product\_registration

Register your products to get up-to-date product information and find warranty information.

#### KEYSIGHT SERVICES Accelerate Technology Adoption.

#### Keysight Services www.keysight.com/find/service

Keysight Services can help from acquisition to renewal across your instrument's lifecycle. Our comprehensive service offerings—one-stop calibration, repair, asset management, technology refresh, consulting, training and more—helps you improve product quality and lower costs.

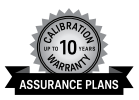

#### Keysight Assurance Plans

#### www.keysight.com/find/AssurancePlans

Up to ten years of protection and no budgetary surprises to ensure your instruments are operating to specification, so you can rely on accurate measurements.

#### **Keysight Channel Partners**

#### www.keysight.com/find/channelpartners

Get the best of both worlds: Keysight's measurement expertise and product breadth, combined with channel partner convenience.

For more information on Keysight Technologies' products, applications or services, please contact your local Keysight office. The complete list is available at: www.keysight.com/find/contactus

#### Americas

Canada(877) 894 4414Brazil55 11 3351 7010Mexico001 800 254 2440United States(800) 829 4444

#### Asia Pacific

Australia 1 800 629 485 800 810 0189 China Hong Kong 800 938 693 India 1 800 11 2626 Japan 0120 (421) 345 Korea 080 769 0800 Malaysia 1 800 888 848 1 800 375 8100 Singapore 0800 047 866 Taiwan Other AP Countries (65) 6375 8100

#### Europe & Middle East

United Kingdom

om 0800 0260637

For other unlisted countries: www.keysight.com/find/contactus (BP-9-7-17)

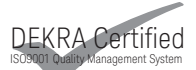

www.keysight.com/go/quality Keysight Technologies, Inc. DEKRA Certified ISO 9001:2015 Quality Management System

This information is subject to change without notice. © Keysight Technologies, 2017 Published in USA, December 1, 2017 5990-5238EN www.keysight.com

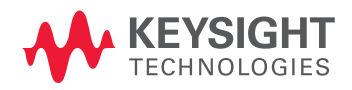